### How to Use Quick Chat

| Job Aid<br>Overview    | This job ai                          | d provides an overview of how to access and use Quick Chat.                                                                                                    |  |  |
|------------------------|--------------------------------------|----------------------------------------------------------------------------------------------------|--|--|
| Product<br>Overview    | This produ<br>consumer<br>licensed f | This product allows carriers to exchange SMS and MMS messages with consumers in real-time and distribute mobile module products they are licensed for.                                                                                          |  |  |
| Browser<br>Notes       | Popups fo<br>continuat<br>order to u | r mycccportal.com need to be enabled to see the session<br>ion popup. Chrome and Edge users should disable throttling in<br>se Quick Chat.                                                                                                    |  |  |
| How to<br>Access Quick | Note: Qui                            | ck Chat can be accessed in <b>four</b> ways:                                                                                                    |  |  |
| Chat                   | Access                               | Action                                                                                                    |  |  |
|                        | 1                                    | The <b>Chat Dashboard link</b> on the left side of the portal will take the user directly to the Ouick Chat dashboard.                                                                                                    |  |  |
|                        | 2                                    | Within <b>Virtual Inspection,</b> a Quick Chat button will appear on<br>the upper right-hand side of the page. This will launch the<br>Quick Chat dashboard and start a chat with the client<br>indicated in the currently viewed claim folder. |  |  |
|                        | 3                                    | Quick Chat is available on the <b>main page of the CCC Portal</b><br>by clicking the message icon in the upper right corner and<br>choosing View Quick Chat.                                                                                    |  |  |
|                        | 4                                    | The Incident Portal drop-down box shows new messages from Active conversations a user follows.                                                                                                    |  |  |
|                        | lf a Quick                           | Chat is already open, and another user attempts to open the                                                                                                    |  |  |

same chat using a different method, a notification that the message is already in use will display.

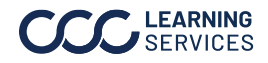

| Quick Chat<br>Dashboard | Q. @ Q. @<br>nutti ⊁untui saasa isite<br>Inbox (35) 26 ▼                                                                                   | John Smith         Carton         Q <sup>1</sup> Q <sup>1</sup>                                                                                                    | Benjut Details Files Contact Information +  > Introduction |
|-------------------------|----------------------------------------------------------------------------------------------------|----------------------------------------------------------------------------------------------------|------------------------------------------------------------|
|                         | Customer Infernal                                                                                                    | Custoci Informative from started                                                                                                    | Questions     Contact Questions                            |
|                         | Firstname Lastname 3n     General Deniel aget/2000000000000                                                                                | Convension coherented from SMS to Quick Chat medide                                                                                                    | 3                                                          |
|                         | Li Oksam         0           India Verkame In QC         QC 2734, DHE(H)           Test Ct         3d           both         QC APTOAMINDA | неру че в солточе зна знои та вре-оч.<br>Лукит зая ни                                                                                                    |                                                            |
|                         | Sree 34<br>Insending QC-CSD0THEXEN                                                                                                    |                                                                                                    |                                                            |
|                         | A GC COLLOGRACY Name following 44 (Converting) CC MIDDLEGLAD                                                                               | Tetra a suspective and the second second sec |                                                            |
|                         | FOLLOWING CHATS     INACTURE CHATS                                                                                                    | # III                                                                                                    |                                                            |

| Area | Description                                              |  |  |
|------|----------------------------------------------------------|--|--|
| 1    | The right area lists ongoing conversations.              |  |  |
| 2    | The middle area has a conversation history and messaging |  |  |
|      | area.                                                    |  |  |
| 3    | Relevant claim and incident data, as well as templates.  |  |  |

Quick Chat -Dashboard-Left Panel

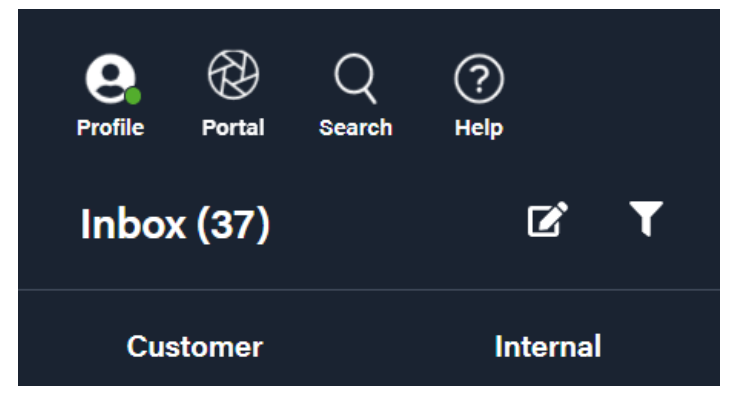

| Profile | Profile will enable the user to set status, change to manager view, and sign out. |
|---------|-----------------------------------------------------------------------------------|
| Portal  | Portal will open the portal view.                                                 |

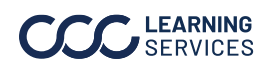

| Quick Chat - |  |  |
|--------------|--|--|
| Dashboard-   |  |  |
| Left Panel,  |  |  |
| continued    |  |  |

| Search            | Clicking the search icon performs a chat<br>search. There are no obligatory fields to input<br>information into. Search can be performed with<br>or without information in filter bars.                                             |
|-------------------|----------------------------------------------------------------------------------------------------|
| Profile           | Profile will enable the user to set status, change<br>to manager view, and sign out. Users can also<br>access <b>My Settings</b> and configure <b>Out of Office</b><br>settings.                                                    |
| Help              | Help will enable connections between the<br>What's New, CCC Learning Center, and Tech<br>Support                                                                                                    |
| New Chat          | To initiate a conversation, this memo pad icon will open a message.                                                                                                    |
| Filter            | The filter icon allows the user to search messages by using filter categories.                                                                                                    |
| Customer/Internal | Toggle area between Customer/Internal chats.<br>Both show lists of active chats, followed chats,<br>and inactive chats. The login default is always<br>Customer. Active chats are shown with a blue<br>dot to the left of the chat. |

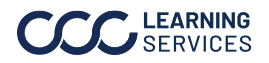

| Quick Chat –<br>Dashboard –<br>Right Panel | Benjat         Details           Contact information +         -           > Introduction         -           > Questions         -           > Contact Questions         - | Fites                                          | On the rid<br>Scripts, I                                                                                  | ght-hand me<br>Details, and F                                                              | nu, a user can see the<br>ïles tabs.                                                     |
|--------------------------------------------|----------------------------------------------------------------------------------------------------|------------------------------------------------|----------------------------------------------------------------------------------------------------|--------------------------------------------------------------------------------------------|------------------------------------------------------------------------------------------|
|                                            | Scripts                                                                                                    | Script ta<br>message<br>identifie<br>user is p | ab enables<br>e template<br>ed prior to t<br>presented v                                                  | a user to swit<br>under script.<br>he scripts lis<br>vith a flow lis<br><sub>Details</sub> | ch flows and select a<br>The current flow is<br>t. Upon clicking on it, a<br>t.<br>Files |
|                                            |                                                                                                    | Cont<br>><br>>                                 | act Information<br>Contact Inform<br>PMOI Collectio<br>Mobile Module<br>Mobile Module<br>Virtual Inspecti | ation<br>n<br>s Test 1<br>s Test 2<br>on                                                   |                                                                                          |

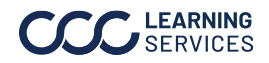

| Quick Chat –<br>Dashboard –<br>Right Panel,<br>continued | Details | The details tab allows the user to look through the<br>Claim information, Contacts, Vehicle, Accident, and<br>Incident.                                                                                                    |
|----------------------------------------------------------|---------|----------------------------------------------------------------------------------------------------|
|                                                          | Files   | Opening the File tab shows files from a chat with the date it was sent.           Script         Details         Files (1)           July 30th; 201         July 30th; 201         July 30th; 201           Upon clicking, it opens and allows the user to change the label and add comments. The three dots in the upper right corner allow the user to download a file or view it in a conversation.           Image: Script Script |

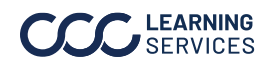

Initiating a New Chat -Customer

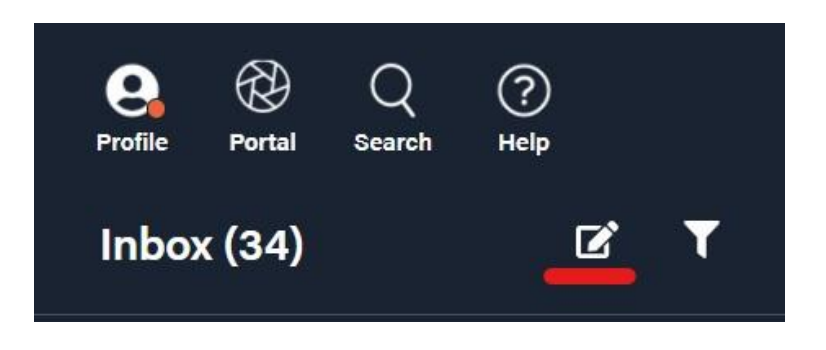

| Step | Action                                                                                                    |  |  |  |
|------|----------------------------------------------------------------------------------------------------|--|--|--|
| 1    | Start a new chat by clicking the left-top corner "new chat"                                                                                                    |  |  |  |
| 2    | Choose a <b>consumer or repair facility</b> . A chat with a consumer can be started with the consumer's phone number or Unique identifier (a claim #, incident # or policy #, quote #) or both listed in a drop-down box. |  |  |  |
|      | Customer Reference ID, etc.  Phone Unique Identifier  (888) 111-2222 OR Select Claim # Incident # Policy # Quote # Next                                                                                                   |  |  |  |
| 3    | If only the Unique identifier has been indicated, a user sees<br>the window shown down below giving an option to choose<br>an existing contact or create a new contact, then click <b>next</b> .                          |  |  |  |
|      | Ceo         Owner/Insured         (630) 111-0050           John Cao         Driver         (888) 111-2222           New Contact         (888) 111-2222           Back         Cancel         Next                         |  |  |  |

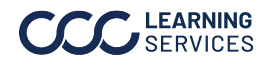

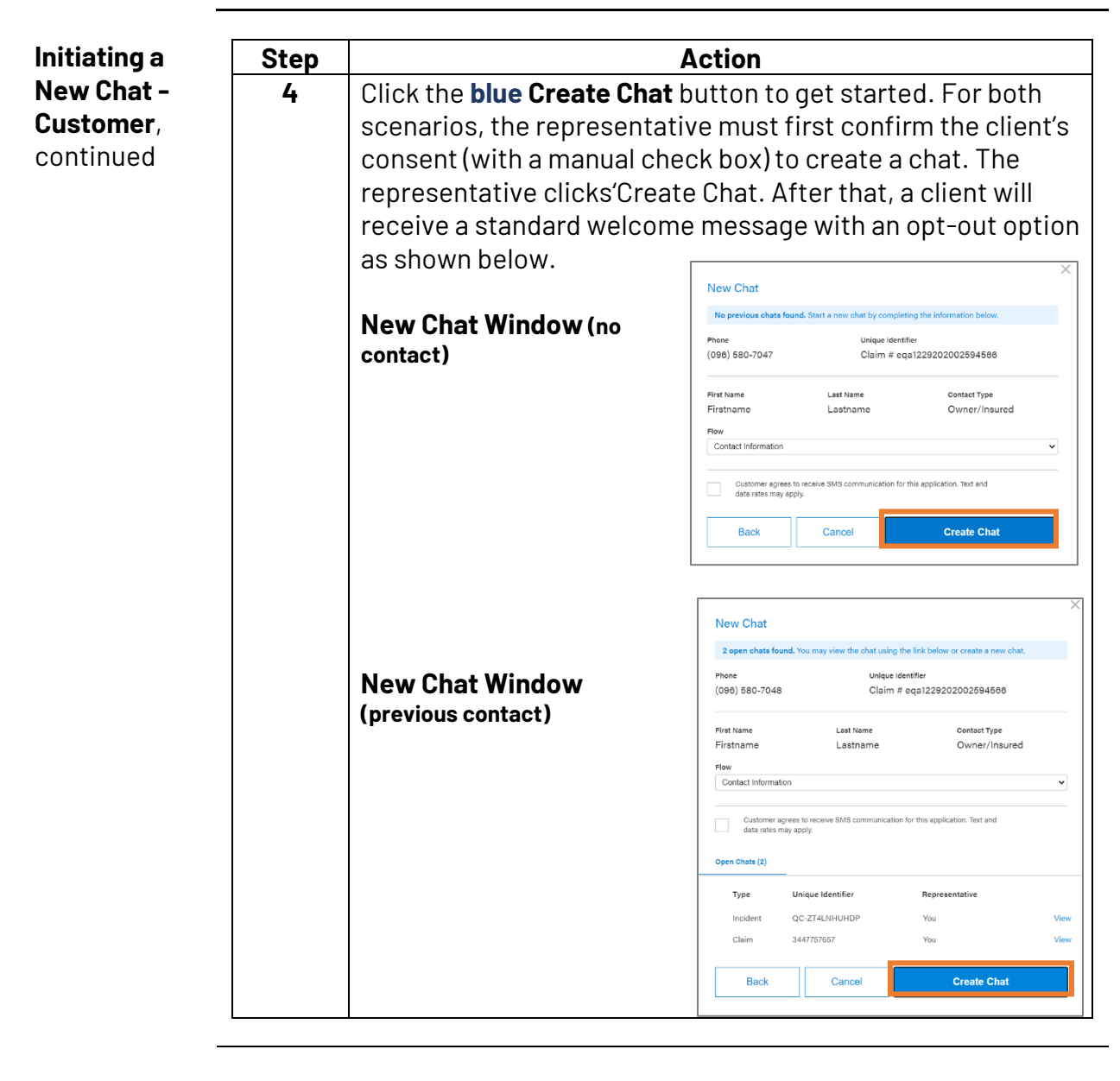

| Quick Chat – | Insurance carriers can initiate a chat to |
|--------------|-------------------------------------------|
| Repair       | talk to <b>Repair Facilities</b> and can  |
| Facility     | share/Receive media files/photos.         |

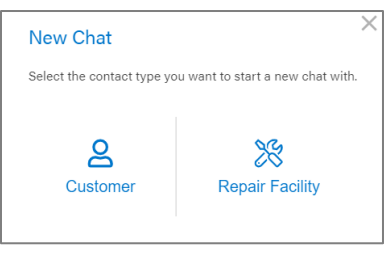

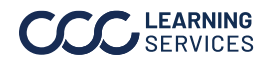

| Repair                 | Step | Action                                                                                                    |  |  |
|------------------------|------|----------------------------------------------------------------------------------------------------|--|--|
| Facility,<br>continued | 1    | Once user enters Claim#, open chats will be indicated. If an open chat exists, then the user can view the open chat by clicking on the <b>View Chat</b> button.                                       |  |  |
|                        | 2    | Once the user clicks on the view chat button, the System takes the user to the window that follows which has multiple options. The user can click on <b>Go to Chat</b> and the system opens the chat. |  |  |
|                        | 3    | Click on <b>View PDF</b> to read the full transcript of the previous chat.                                                                                                    |  |  |
|                        | 4    | If no previous chat exists or only a closed one exists, click the <b>Start Chat</b> button.                                                                                                    |  |  |

Quick Chat -Insurance carriers can initiate a chat to talk to Financial Institutions. Please note there is no ability to share/receive any media files/photos Lender over Quick Chat with Lenders.

| Start New Chat                         | ×                    |
|----------------------------------------|----------------------|
| Select the contact type you want to st | art a new chat with. |
| **                                     | <u>ب</u>             |
| Repair                                 | Financial            |
| Facility                               | Institution          |

| Step | Action                                                                                      |
|------|---------------------------------------------------------------------------------------------|
| 1    | Click the Start New Chat icon, select Financial Institution.                                |
| 2    | Enter the claim number to start the chat                                                    |
| 3    | Check for an existing chat or start a new one                                               |
| 4    | Type the question and send it to Lender. Lenders can also initiate Quick Chat with Carrier. |

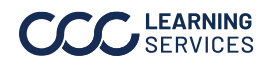

#### Conducting Messages

The system pops up the main **chat screen**. The user has the option to enter the message manually or use a template. The templates under Script are pre-canned messages (customized on a company level) that a user can click on rather than manually typing out the message. The client's name, claim number, open date, channel, and conversation history are displayed on the main chat screen at the top.

| e @ Q ⑦<br>nutie nutie search web<br>Inbox (55) 2 T           |                                                                                                    | Certain Ontaile Files III) Select Row PMDI Collection                                                                                                    |
|---------------------------------------------------------------|----------------------------------------------------------------------------------------------------|----------------------------------------------------------------------------------------------------|
| Customer Internal                                             |                                                                                                    | v Introduction                                                                                                    |
| Name1 +1 e <sup>4</sup> fid<br>two 05_0000_00                 |                                                                                                    | <ul> <li>Hi chat/displaysontastFirstName, His is Rockford<br/>with Workflow Insurance Company, How are you<br/>doing today?</li> </ul>                                                         |
| Name2 Itd<br>hey OC-SUMMONITY                                 | 20.000                                                                                                    |                                                                                                    |
| Test Nirmal     M     H     H     Set Normal     GC-SLINKEDNE | We were unable to send the files through SMS chat because of file size limitations. Please<br>click the following limit: https://cccm.page.limit/mit/mdmZIIVWedetxi8 to download<br>your files. | Great! One of our representatives informed me<br>that you would be interested in handling this case<br>over text. Is this correct?                                                             |
| John Smith + 1 e <sup>0</sup> 124<br>ImageReceived gov/321    | Rushid Ajusticov 6.55 pr.<br>Test                                                                                                    | •                                                                                                    |
| Teet Db 704<br>22 Oh25 MeRZ                                   | F60008 Adjustment 8.9 pm                                                                                                    | Awasome I will be nere to help you through this<br>process. I was sorry to hear about the accident<br>you were involved in. The first thing we need to<br>do is collect one basis information. |
| Test +1 7/4<br>99-CHAT-M0001                                  | Meesga                                                                                                    |                                                                                                    |
| POLLOWING CHATS                                               | 4900                                                                                                    | 2 Genc spurations                                                                                                    |
| INACTIVE CHAPS                                                |                                                                                                    | > FNOL Questions                                                                                                    |

#### Chat Box

| Suggestions | Bockford Adjusterone, 6 min |
|-------------|-----------------------------|
| Name 1      |                             |
| 0 🖬 🕆 😳     | 4                           |

| Part         | Description                                      |
|--------------|--------------------------------------------------|
| Message Area | Type your message. People tag by starting        |
|              | the message with @. The tagged individual        |
|              | with show in the message in bold.                |
| Attach PDF   | Overall limit of 10 MB. Individual file limit of |
| File/Image   | 2.2 MB. Images must be JPG/PNG.                  |
| Insert Image | Add images                                       |
| Add a link   | Insert or copy a link                            |
| Emoji Menu   | Insert an emoji                                  |

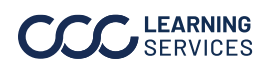

Conducting **Chat Window Top Panel** Messages, continued  $Q^3 \propto^1 \cdots$ 1 Consent Received Name 2 2 Incident Status Opened Channel QC-2 August 2, 2021 Mobile Web 📮 Active Hello Welcome to QC Reply Yes to continue and STOP to opt-out. System Mon 3:56 PM

| Section | Description                                                                  |
|---------|------------------------------------------------------------------------------|
| 1       | <ul> <li>Client's Name and Consent Status</li> </ul>                         |
|         | <ul> <li>Incident # with link to the relevant file (portal claim,</li> </ul> |
|         | incident folder). The policy and quote number may also be there as well.     |
|         | <ul> <li>Status will indicate if the chat is active or inactive</li> </ul>   |
|         | <ul> <li>Date the chat was opened</li> </ul>                                 |
|         | <ul> <li>Channels include Mobile Apps, SMS, or MMS.</li> </ul>               |
| 2       | Three icons are included:                                                    |
|         | <ul> <li>Chat icon for switching between active chats.</li> </ul>            |
|         | <ul> <li>Members of the chat icon has an option to edit chat</li> </ul>      |
|         | participants. After clicking on Edit Chat Participants a                     |
|         | user is presented with the claim parties, and the option to                  |
|         | change the chat participants.                                                |
|         | • The Ellipsis Icon (three dots) has several menu options:                   |
|         | Chat Participants, Transfer Chat, Mark No Reply Needed,                      |
|         | Associate Claim, Close Chat, Start Video Chat, Associate                     |
|         | Reference, Chat ID, and Incident ID.                                         |

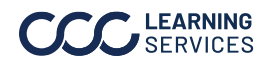

| Portal<br>Session<br>Expire/Time<br>Out           | If the portal session has <b>expired/timed out</b> , then a pop-up will be displayed to the user who is logged in to Quick Chat.          Session Timeout         Your session is about to timeout due to inactivity. Please select "Stay Signed In" to continue your session.         (stay Signed In                                                                                                    |
|---------------------------------------------------|----------------------------------------------------------------------------------------------------|
| Quick Chat –<br>File Exchange<br>Mobile<br>Module | <ul> <li>The File Exchange Mobile Module is only launched when a consumer is communicating with the Insurance carrier via SMS and the file exchanged is more than 2.2MB.</li> <li>The consumer receives File Exchange link in 2 scenarios: <ol> <li>When the insurance carrier sends an image/file bigger than 2.2 MB, the system automatically sends out the File Exchange Mobile Module link to the consumer.</li> </ol> </li> <li>When the insurance carrier wants the consumer to upload a file bigger than 2.2 MB, then the insurance carrier manually sends out the File Exchange Mobile Module link to the consumer.</li> </ul> |
|                                                   | <ul> <li>File Exchange Mobile Module Flow</li> <li>The insurance carrier sends the File Exchange Mobile Module link to the consumer via an SMS message.</li> <li>Consumers can download the received files from the Insurance carrier to their device.</li> </ul>                                                                                                    |

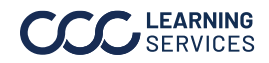

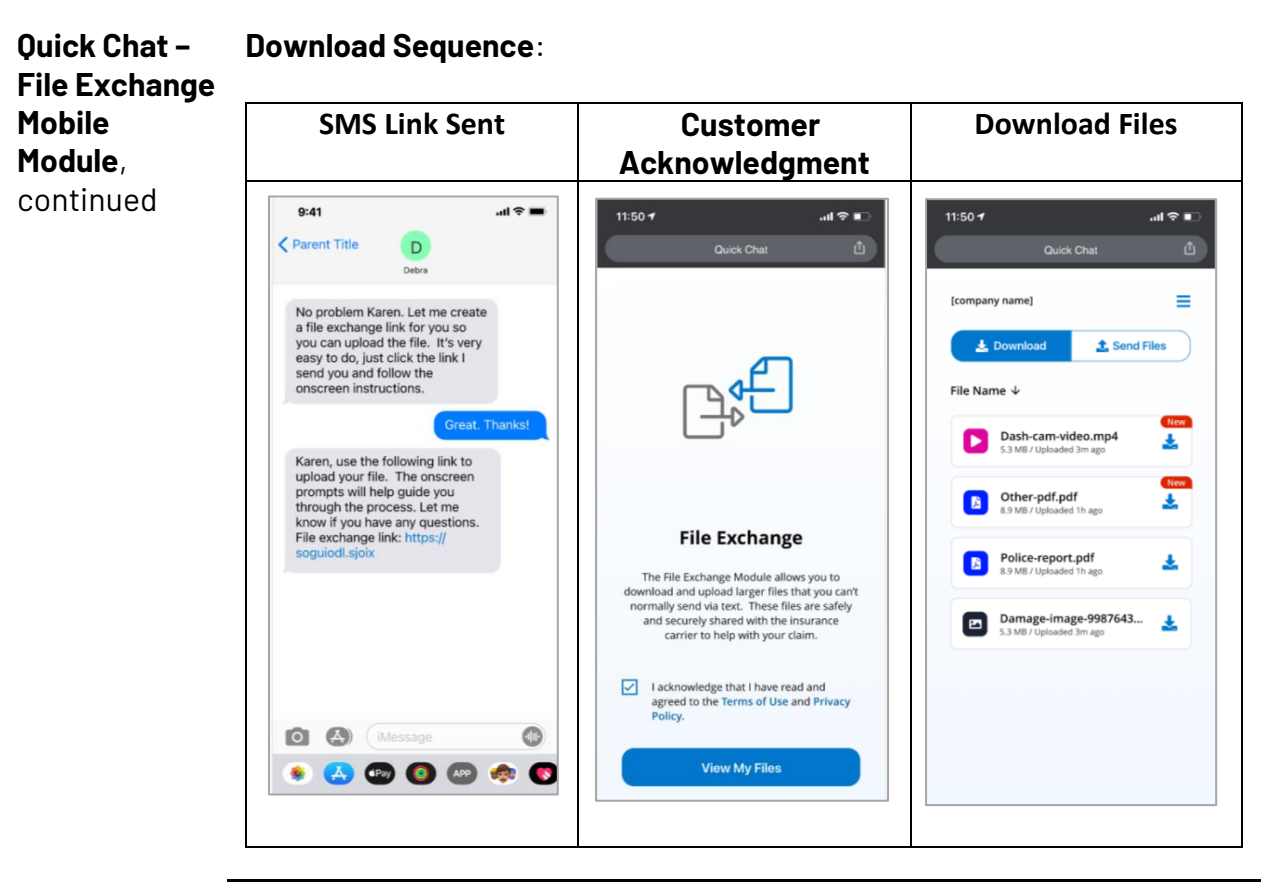

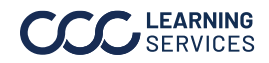

| Quick Chat –  | Consumers can upload files (Max 10MB) from their device and send them |
|---------------|-----------------------------------------------------------------------|
| File Exchange | to the insurance carrier.                                             |
| Mobile        | – File Types – PDF, JPG, PNG                                          |
| Module,       |                                                                       |
| continued     | Upload Sequence:                                                      |

Upload Sequence:

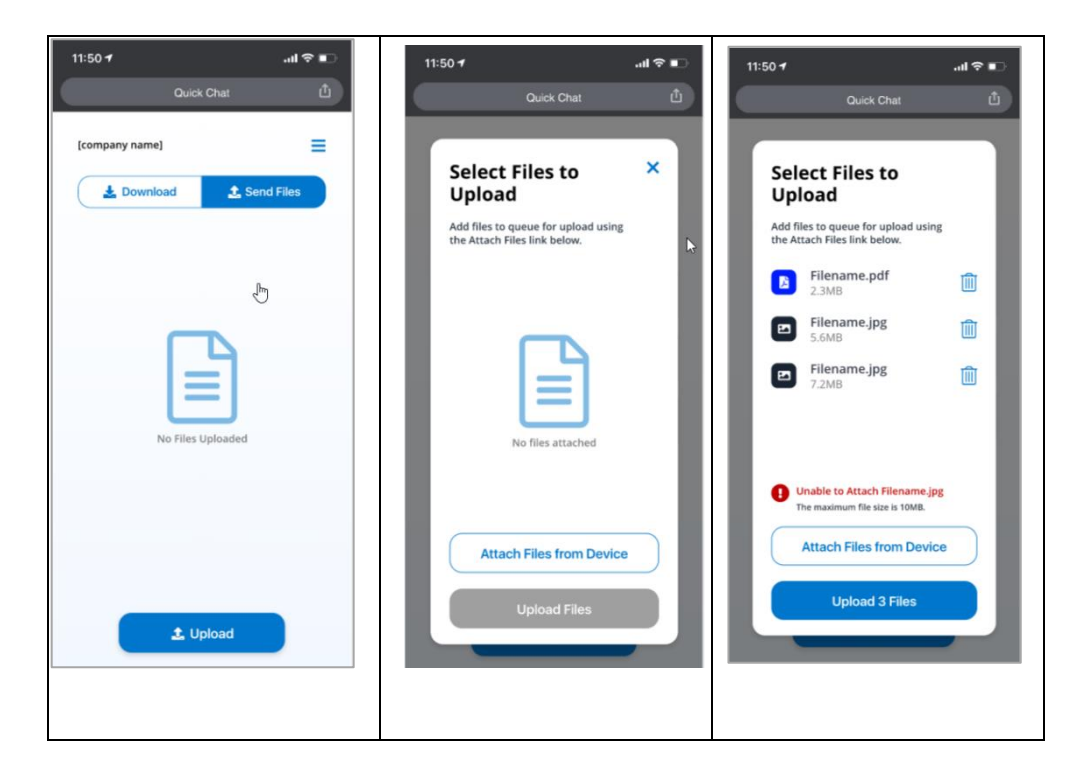

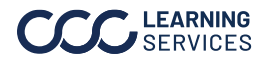